## Installing IVMS 4200 for Mac

Go to our website, www.sentryprotectsyou2.com.

Click on Downloads

Click on Go To Download Page

Scroll down to the Hikvision section and click on IVMS-4200 for Mac and download it

Open that file. It may tell you it is "from an unidentified developer". If it tells you this click OK. Click on the apple that appears when you move your mouse to the very top left corner of the screen and select system preferences. Double click on Security & Privacy and then at the bottom of the screen that appears you'll see a button that says Open Anyway. Click that.

Keep hitting continue and enter your password and let the program install. When it's done hit Close. When that's done open the finder and select Applications. You'll find an icon labeled iVMS-4200 in there which you can drag and drop onto your desktop for easy access. Double click on that.

It will ask you to create a user name and password. Make the user name is admin and the password is Sentry2545. Check the check box about auto login and hit login/ok.

Click on device management and then select add. Check the box next to Private Domain mode and enter the connection information on the last page of this document and hit Add.

Next go to Control Panel and select Main View. Hold the Ctrl button and click on the little yellow folder labeled with the nickname you used when adding the connection and click Set Sub-Stream To All.

Finally, double click on that same folder and your cameras should load up.